Account Claim Instructions:

In order to claim a Jeffco.edu account, a claim pin is required. This will be provided through an email, supervisor, or other staff member.

To claim the account, go to https://accountclaim.jeffco.edu

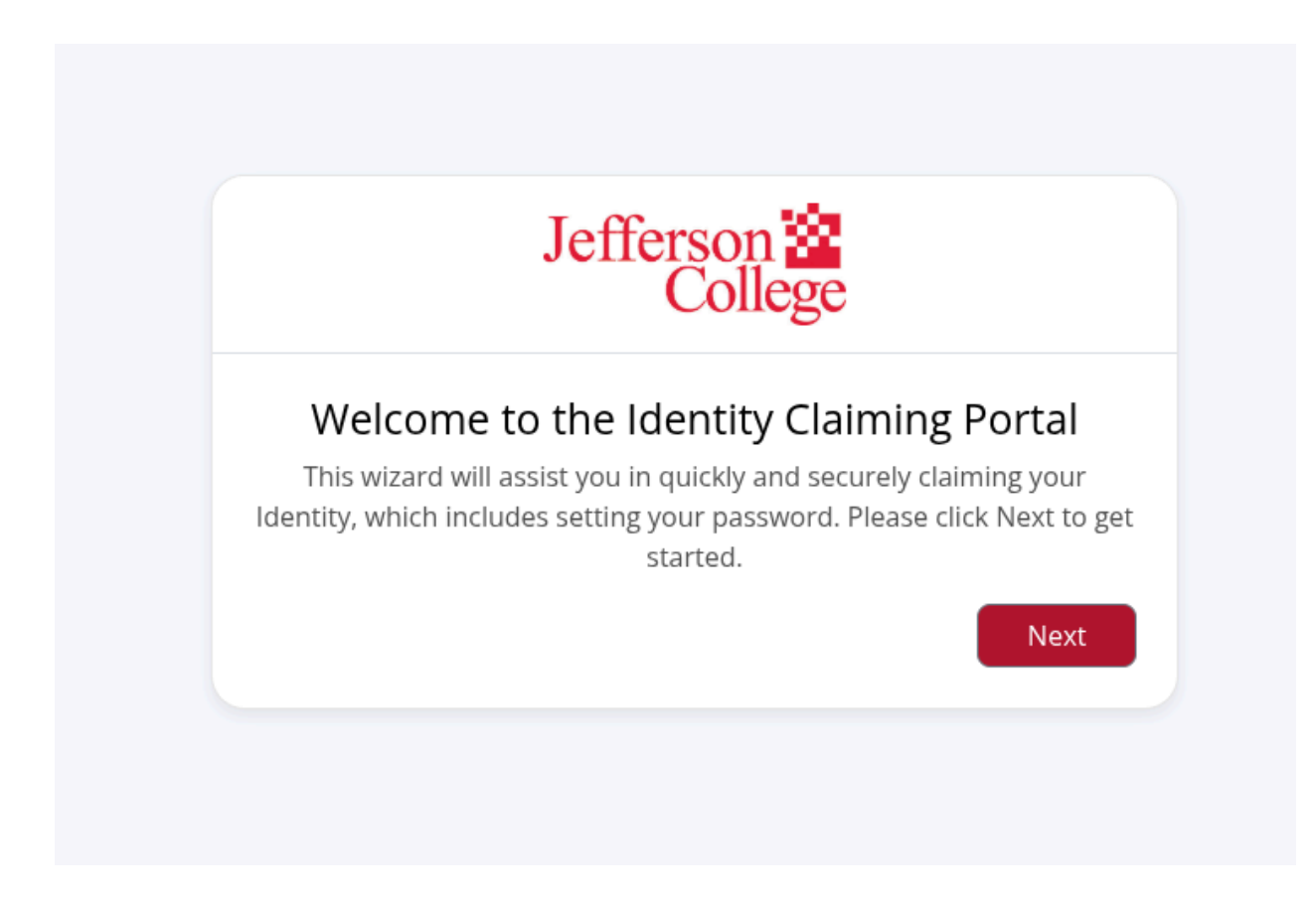

Click the Next button to continue to the next screen.

|                                    | Colle                      | ege                    |      |
|------------------------------------|----------------------------|------------------------|------|
|                                    | Locate Your lo             | lentity                |      |
| Please e                           | nter the information below | to locate your Identit | y.   |
| – Claim PIN * –                    |                            |                        |      |
| Last Name *                        |                            |                        |      |
| Birth Date *                       |                            |                        | Ē    |
|                                    |                            |                        |      |
| <ul> <li>Indicates requ</li> </ul> | red field                  | Sub                    | omit |

Enter the Claim PIN that was provided, last name, and birth date. Then click the Submit button.

| Jeffers<br>C                                                                                                    | on 🔛<br>ollege                                                           |
|----------------------------------------------------------------------------------------------------|--------------------------------------------------------------------------|
| Enter or Confirm your                                                                                                    | recovery information                                                     |
| A recovery email address and/or mobile r<br>password in the event you forget your pa                                                                                                    | number helps you reset your<br>ssword.                                   |
| If the current Recovery Email Address and correct, press the LATER button.                                                                                                    | l/or mobile number showing below is                                      |
| Otherwise, please enter a Recovery Email<br>address or your current high school emai<br>click SUBMIT                                                                                                    | Address (that is NOT a jeffco.edu<br>l address) and/or mobile number and |
|                                                                                                    |                                                                          |
| Recovery Email *                                                                                                    |                                                                          |
| Recovery Email *                                                                                                    |                                                                          |
| Recovery Email ★<br>Recovery Mobile Phone ✓<br>Only U.S. based numbers are support (e.g., 1234                                                                                                    | 1567890 or 11234567890)                                                  |
| Recovery Email *         Recovery Mobile Phone ✓         Only U.S. based numbers are support (e.g., 1234         * Indicates required field         I Verification required prior to change         ✓ Verification sequired prior to change | 1567890 or 11234567890)                                                  |
| Recovery Email ★<br>Recovery Mobile Phone ✓<br>Only U.S. based numbers are support (e.g., 1234<br>★ Indicates required field<br>I Verification required prior to change<br>✓ Verified attributes                                            | 2567890 or 11234567890)<br>Confirm                                       |

Enter a Recovery Email address. This will be used in the event you forget your MyJeffco password and need it reset. The mobile phone number is optional.

Once the Confirm button is clicked, an Action Required window will be displayed. In another browser window, look in your Recovery Email account inbox for the Recovery PIN email. Take the PIN from that email and enter that into the Action Required window (see image below).

| assword in the event you forget you | r password.           |                |  |
|-------------------------------------|-----------------------|----------------|--|
| Action Required                     |                       | * IS           |  |
| ti Please enter the PIN receive     | ed for the followir   | ng field(s) to |  |
| d، verify the change                | erify the change      |                |  |
| lic                                 |                       |                |  |
| c Recov                             | very Email            | ] ]            |  |
| Pin sent to                         |                       |                |  |
| Didn't recei                        | ve PIN? <u>Resend</u> |                |  |
| n.<br>Time Left: 0 hours            | : 29 minutes 49 secor | nds            |  |
| + ,                                 |                       |                |  |
| 1                                   | Cancel                | Validate       |  |
|                                     |                       |                |  |
|                                     |                       | Confirm ••     |  |

Enter the PIN received in the email sent to the recovery email address. Then press the Validate button.

| Jefferson College                                                                                      |                                                                                                    |  |
|----------------------------------------------------------------------------------------------------|----------------------------------------------------------------------------------------------------|--|
| Let's secure your acc<br>To ensure your account's secu<br>defined requirements. You will be<br>time as | count with a password<br>rity, the password must meet the<br>guided on the requirements in rea<br>you type. |  |
| Usernamervviking                                                                                       |                                                                                                    |  |
| Password *                                                                                             | ۲                                                                                                    |  |
| Confirm Password *                                                                                     | ۲                                                                                                    |  |
| <ul> <li>Indicates required field</li> <li>Password strength: None</li> </ul>                          |                                                                                                    |  |
|                                                                                                    |                                                                                                    |  |
|                                                                                                    | Reset Password                                                                                              |  |
|                                                                                                    |                                                                                                    |  |

This screen provides the username - in this case it is vviking. Enter the desired password in both the Password and Confirm Password fields. While entering the password, the rules will appear on the screen. Once ready, press the Reset Password button and it'll set the password for the account.

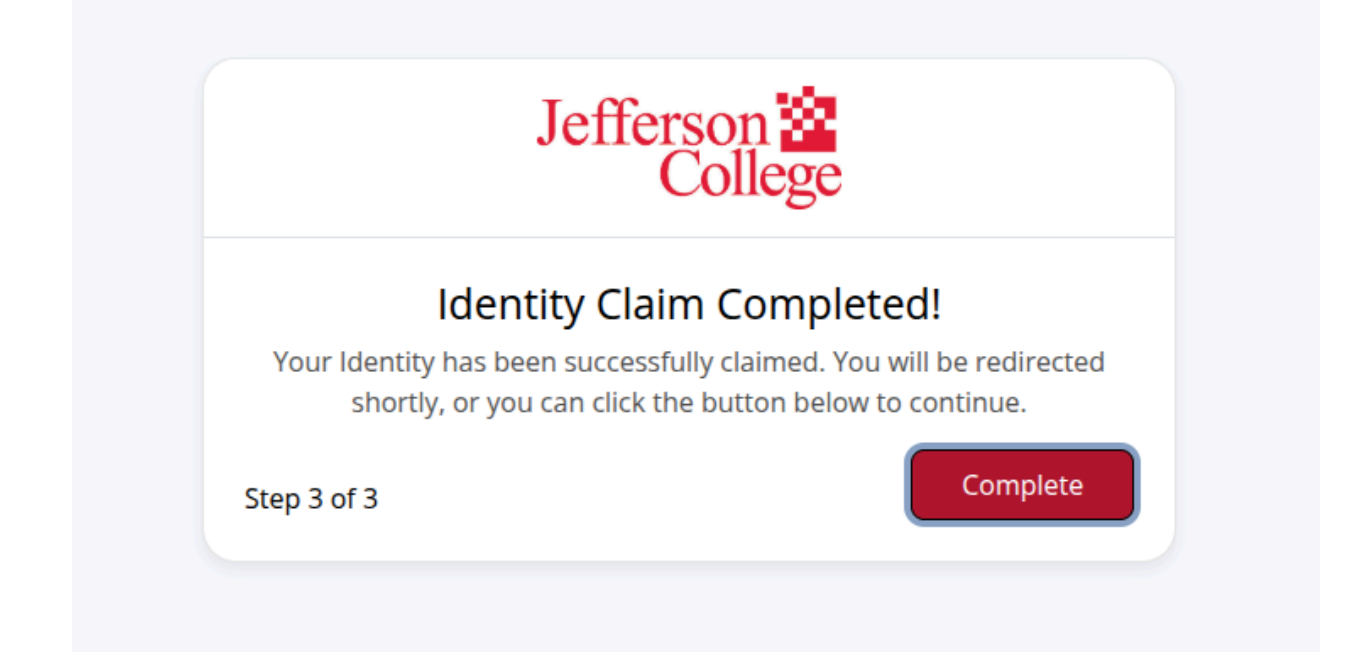

This screen confirms that the password has been set.

The account can now be used to sign into MyJeffco. The link is available on the public website at <a href="https://www.jeffco.edu/login-instructions">https://www.jeffco.edu/login-instructions</a>

A direct link to MyJeffco is here https://myjeffco.jeffco.edu/MyJeffco

The link should prompt for a Google login. Use the account with @jeffco.edu suffix. In this case, it would be <u>vviking@jeffco.edu</u>

| G Sign in with Google            |                |
|----------------------------------|----------------|
| Sign in                          | Email or phone |
| to continue to Jefferson College | Forgot email?  |
|                                  |                |
|                                  |                |

Once logged in, two step verification should be setup to prevent being locked out in the future. The grace period is 30 days.

Instructions for 2-Step Verification are on the right side menu of MyJeffco.

| Canvas                |  |
|-----------------------|--|
| Email                 |  |
| Google Calendar       |  |
| Change Password       |  |
| 2-Step Verification   |  |
| Google Drive          |  |
| Viking Text Messaging |  |
| Academic Calendar     |  |
| Use Your Viking Voice |  |
| Microsoft Office      |  |
| MyJeffco User Guide   |  |

On the instructions page, there is a button labeled Turn on 2-Step Verification. Click this button and it will go to the setup page.

## Allow 2-Step Verification

- 1. Open your Google Account ☑.
- 2. In the navigation panel, select Security.
- 3. Under "How you sign in to Google," select Turn on 2-Step Verification.
- 4. Follow the on-screen steps.

**Tip:** If you use an account through your work, school, or other group, these steps might not work. If you can't set up 2-Step Verification, contact your administrator for help.

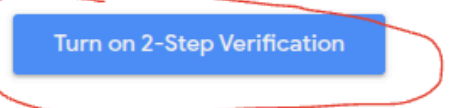

The setup for 2-Step Verification requires a phone number. It can either send a text or use a voice call to share a code. In the future, this method will be used in addition to the password when logging into the account.

**Common Issues** 

If a 403 error is received, it is because another Google account is already logged in. Directions to add another profile can be found here: <u>https://www.jeffco.edu/wp-content/uploads/2025/01/403-Error.pdf</u>

If the claim page says "The solution was not able to process you at this time.", please make sure the entered information is correct.

If additional assistance is needed, please visit the Help Desk page at <a href="https://www.jeffco.edu/help-desk/">https://www.jeffco.edu/help-desk/</a>